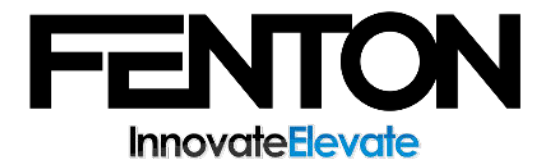

#### REGISTER AS A DEALER | SHOP | MY ACCOUNT

# **Signing Up for a Dealer Account**

- 1. Register as a dealer
- 2. After signing up, we will review your account for access to dealer pricing
- 3. After we have reviewed your account we will email you a link to login and set your password.

#### **Signing In for the Dealer Portal**

- Visit Your Account Page: https://www.fentonmobility.com/my-account
- 2. Enter your your username and password then click login

## **Creating Sub-Accounts**

You can set multiple accounts that share the same billing, shipping, and payment information. These accounts can also create shared shopping carts..

- 1. Visit Your Account Page: https://www.fentonmobility.com/my-account
- 2. Click the Manage Sub-Accounts link
- 3. Click the "New Multi Account" or "Edit Multi Account" buttons to get started

Please contact us to request sub-accounts for your agency.

## **Resetting Your Password**

- 1. <u>Visit your account page and click lost password or visit:</u> <u>https://www.fentonmobility.com/my-account</u>
- 2. Enter your username or email

3. You will receive an email with password reset instructions

# **Contact Us**

Corporate Office Manufacturing & Upfit 26 Center St Randolph, NY 14772 info@fentonmobility.com (716) 484-7014